## How to Create a Regional in Trial Manager.

It is important that you know how many dogs will be participating in your regional elimination trial before you start the process.

The second most important thing to know is how many rounds you plan to have. In most trials, you start with between 24 and 32 dogs in the first round. You may start with less, but know that the winner will not be classified as a regional champion but will be called a regional winner. Also, the first round points will be based on page 24 in the 2023 rule book.

For this example, I will start with a 30 dogs in 1<sup>st</sup> round, the second round will be 16 dogs, the third round will be 6 dogs, and the final round will be 2 dogs.

## Every regional elimination trial must have a round with 6 dogs to get to a final 2.

#### Go to https://nstra.org

Hit the logon button & use your credentials to logon – you must be defined as a trial manager in order to logon.

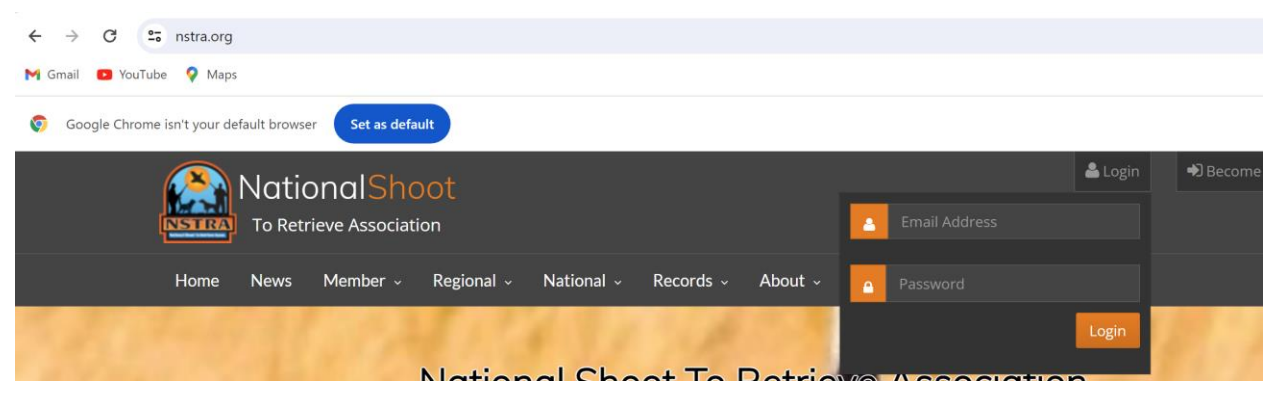

#### Enter your email & password.

| A STRA - National Shoot to Ret: X +                                         | -                                  |  |  |  |  |  |  |  |
|-----------------------------------------------------------------------------|------------------------------------|--|--|--|--|--|--|--|
| ← → C 25 nstra.org/member-profile/                                          | 🕫 🕁 🔳                              |  |  |  |  |  |  |  |
| M Gmail 💶 YouTube 💡 Maps                                                    |                                    |  |  |  |  |  |  |  |
| NationalShoot                                                               | ▲ DEBORAH.HEATON Decome A Member   |  |  |  |  |  |  |  |
| Home News Member - Regional - National - Records - Trial Manager - Back Off | ce 🗸 About 🗸 Sponsors 🗸 How To's 🗸 |  |  |  |  |  |  |  |
| Membership Profile                                                          |                                    |  |  |  |  |  |  |  |
| From this screen select trial manager!                                      |                                    |  |  |  |  |  |  |  |

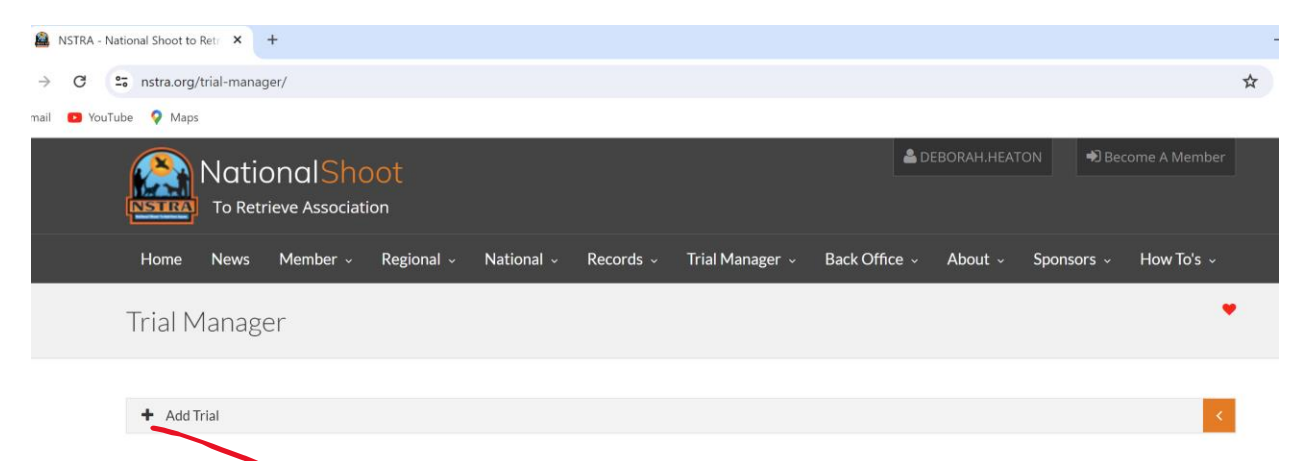

Hit the add trial button

# Trial Manager

| +  | Add Trial                       |
|----|---------------------------------|
| Ev | ent Type                        |
|    | Select Event Type               |
|    | Select Event Type               |
|    | Single                          |
|    | Double                          |
|    | Triple                          |
|    | Quad                            |
|    | Regional Elimination / National |

Select Regional Elimination / National

| Trial Name              |         |
|-------------------------|---------|
| Enter trial name        |         |
| Trial Type              |         |
| Select Trial Type       | ~       |
| Select Trial Type       | ~       |
| Trial Start Date        |         |
|                         | <b></b> |
| Trial End Date          |         |
|                         | <b></b> |
| Registration Start Date |         |
|                         |         |
| Registration End Date   |         |
|                         |         |
| Registration Fee        |         |
| Registration Fee        |         |
| Region                  |         |
| Select Region           | ~       |
| Create                  |         |

Now – fill in the blanks:

Trial name would normally be the year & your regional elimination trial

Type is open

Start date of trial

end date of trial

registration start date – I usually put in the Sunday before the regional, but it really doesn't matter what you enter it just needs to be before the trial.

Registration end date – usually day before the trial

Registration fee should be what each dog would be charged

Enter the region

Enter the location

Hit create

Example before hitting create:

| Trial Name                                 |                |
|--------------------------------------------|----------------|
| 2024 LST regional elimination trial - test |                |
| Trial Type                                 |                |
| Open                                       | ~              |
| Open                                       | ~              |
| Trial Start Date                           |                |
| 23-March-2024                              | <b></b>        |
| Trial End Date                             |                |
| 24-March-2024                              | <b></b>        |
| Registration Start Date                    |                |
| 17-March-2024                              | <b></b>        |
| Registration End Date                      |                |
| 22-March-2024                              | <b></b>        |
| Registration Fee                           |                |
| 75                                         |                |
| Region                                     |                |
| LST                                        | ~              |
| Trial Location Ac                          | d New Location |
| WILLS POINT, TX                            | •              |
| Create                                     |                |

# Once the trial is created, you will see the listing at the end of the trials you have created:

| egion                                 | Start Date | End Date |        |              | Created | C        | 2      |   |
|---------------------------------------|------------|----------|--------|--------------|---------|----------|--------|---|
| Select Region                         | ~          |          |        | i            | Created | by me    | ·      |   |
| Name                                  |            |          | Region | Location     |         | Date     | Delete |   |
| (Eventld 2964)<br>Oak Creek Ranch     |            |          | LST    | WILLS POINT, | ТХ      | 10/7/23  | Û      | * |
| (Eventld 3047)<br>Lost Prairie Ranch  |            |          | LST    | WILLS POINT, | ТХ      | 12/9/23  | Û      | ~ |
| (EventId 3059)<br>Euting Ranch        |            |          | LST    | GAINESVILLE, | TX      | 12/16/23 | Û      | * |
| (Eventld 3094)<br>Lost Prairie Ranch  |            |          | LST    | WILLS POINT, | ТХ      | 1/20/24  | Û      | * |
| (EventId 3115)<br>Euting Ranch        |            |          | LST    | GAINESVILLE, | TX      | 2/3/24   | Û      | * |
| (Eventld 3138)<br>Oak Creek Ranch     |            |          | LST    | WILLS POINT, | ТХ      | 2/10/24  | Û      | * |
| (Trialld 115511)<br>LST Regional Elim |            |          | LSI    | WILLS POINT, | TX      | 2/16/24  | Û      | 8 |
| (TrialId 115565)                      |            |          | LST    | WILLS POINT, | ТХ      | 3/23/24  | Û      | Ø |

Once the trial is approved, you can start entering your fields and dogs – this is an approved trial:

| (Trialld 115565)                           | LST | WILLS POINT, TX | 3/23/24 | ۵. | Ø |
|--------------------------------------------|-----|-----------------|---------|----|---|
| 2024 LST regional elimination trial - test |     |                 |         |    |   |

## Select the trial & go to the fields tab:

| Fields for 2024 LST regional | elimination tria | al - test |  |    |                     |                                       |
|------------------------------|------------------|-----------|--|----|---------------------|---------------------------------------|
|                              |                  |           |  |    |                     |                                       |
|                              |                  |           |  |    |                     | i                                     |
|                              |                  |           |  |    |                     |                                       |
| Round                        |                  |           |  |    |                     | 2                                     |
|                              |                  |           |  |    |                     |                                       |
| Name                         |                  |           |  |    |                     |                                       |
|                              |                  |           |  | Ad | vancement Type      |                                       |
| Advancement Type             |                  |           |  |    |                     | ×                                     |
|                              |                  |           |  |    | umber of Dogs       |                                       |
| # in Round                   |                  |           |  |    | al Management Maria |                                       |
|                              |                  |           |  | N  | umber Advance       |                                       |
| # Advance                    |                  |           |  |    |                     | · · · · · · · · · · · · · · · · · · · |
|                              |                  |           |  |    |                     |                                       |

This is where you will make your selections for the rounds.

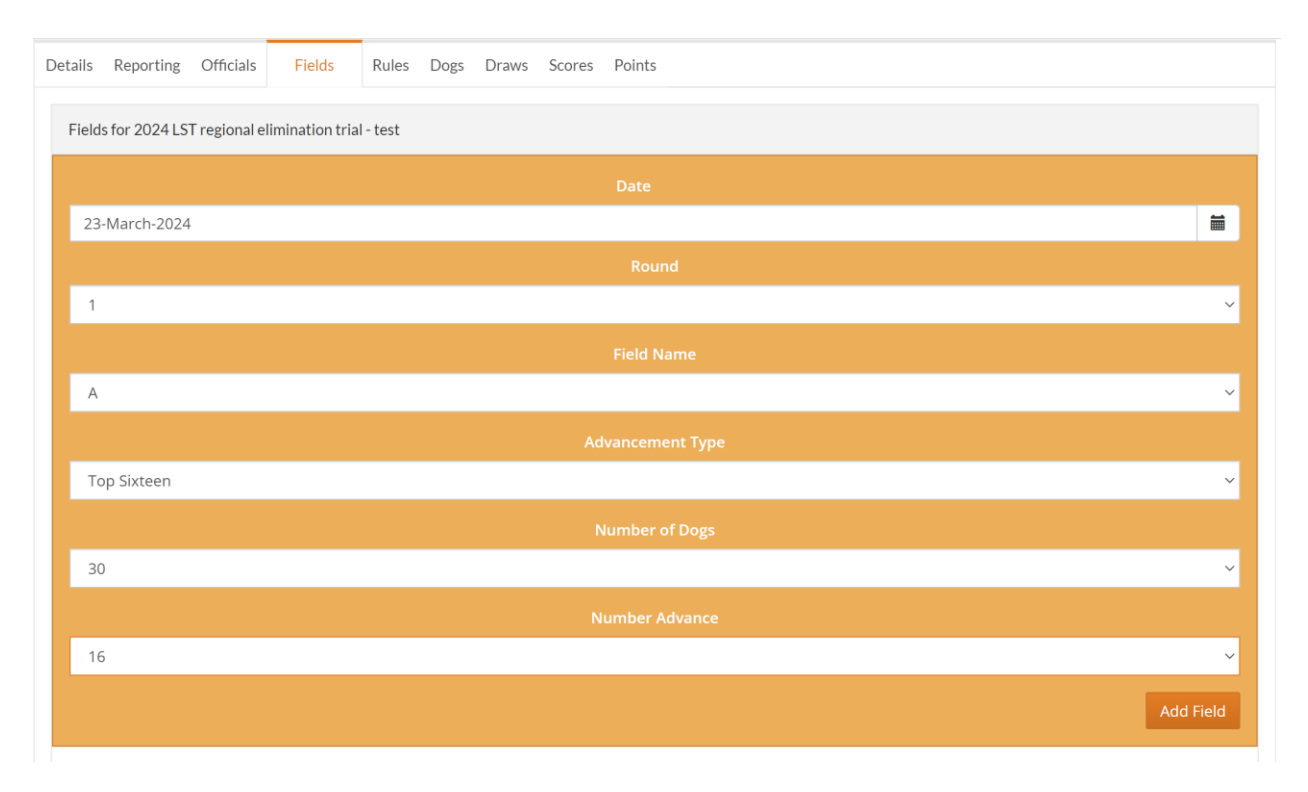

In the above case, starting with 30 dogs & have 16 dogs advancing. Yours could be different, you could advance just 12 dogs if that is what you want to do – it must be an even number and you must have a round that advances 6 dogs to get to the final 2.

Then hit add field button when you have entered all of the information for that field. Once all fields have been entered, it should look like this or something similar:

| Date    | Round | Field Name | Туре                | Dogs In Round | Dogs Advance |   |
|---------|-------|------------|---------------------|---------------|--------------|---|
| 3/23/24 | 1     | А          | Top Sixteen         | 30            | 16           | ŵ |
| 3/24/24 | 2     | А          | Top Six             | 16            | 6            | ŵ |
| 3/24/24 | 3     | А          | Тор Тwo             | 6             | 2            | ŵ |
| 3/24/24 | 4     | А          | Beat Your Bace Mate | 2             | 1            | ŵ |

#### Next go to the dogs tab & enter your dogs:

| Details Reporting Offic | ials Fields Rules Do | gs Draws Scores Points |      |   |
|-------------------------|----------------------|------------------------|------|---|
| Registered Dogs         | Entered Dogs         |                        |      |   |
| + Add Registratio       | n                    |                        |      | < |
| Dog                     | Owner                | Handler                | Туре |   |

Add your dogs by owner:

| ls Reporting Officia                    | ls Fields Rules Dogs     | Draws Scores Points         |             |             |        |  |  |
|-----------------------------------------|--------------------------|-----------------------------|-------------|-------------|--------|--|--|
| Registered Dogs                         | Entered Dogs             |                             |             |             |        |  |  |
| + Add Registration                      |                          |                             |             |             |        |  |  |
| LST   Call Name Registration Name brown |                          |                             |             |             |        |  |  |
| Registered <b>Dogs</b> - 0              |                          |                             |             |             |        |  |  |
| Dog                                     | Owner                    | Handler                     | Туре        |             |        |  |  |
|                                         |                          |                             |             |             |        |  |  |
| LST                                     | ✓ Call Name              | Registration Name           | brown       |             | Searc  |  |  |
| Search <b>Results</b>                   |                          |                             |             |             |        |  |  |
| Add To Registrations                    | Dog                      |                             | Owner       | Handler     |        |  |  |
| Add                                     | FULL PROOF HUNTER        |                             | RUSTY BROWN | RUSTY BROWN | Open ~ |  |  |
| Add                                     | STERNDOG'S SAGEBRUSH     | SAVAGE                      | TAD BROWN   | TAD BROWN   | Open ~ |  |  |
| Add                                     | DARKO II VOM FUCHSBER    | Ĝ                           | TAD BROWN   | TAD BROWN   | Open ~ |  |  |
| Add                                     | WILSON'S PARTY GIRL IS F | INER THAN PEACH BRANDY      | TAD BROWN   | TAD BROWN   | Open ~ |  |  |
| Add                                     | T BAR 7'S SAGE'S HAYWIRE | ANNIE OAKLEY                | TAD BROWN   | TAD BROWN   | Open ~ |  |  |
| Add                                     | T BAR 7'S SAGE'S HAYWIRE | TEXANNA                     | TAD BROWN   | TAD BROWN   | Open ~ |  |  |
| Add                                     | T BAR 7'S KEEP AN EYE ON | EM BUBBA                    | TAD BROWN   | TAD BROWN   | Open ~ |  |  |
| Add                                     | T BAR 7 STERNDOG SQUIR   | REL'S FANCY GRAVY AND TASSO | TAD BROWN   | TAD BROWN   | Open ~ |  |  |
| Add                                     | T BAR'S 7'S MID-NORTH SA | VAGE DIXIE NORMUS           | TAD BROWN   | TAD BROWN   | Open ~ |  |  |

## Enter your region and the owner name & then hit search:

Select the dogs that are running in your regional:

| Add To Registrations         | Dog                               |                                                              |              | Owner        | Handler        |                |
|------------------------------|-----------------------------------|--------------------------------------------------------------|--------------|--------------|----------------|----------------|
| Add                          | FULL PROOF HUNTER                 |                                                              | RUSTY BRC    |              | RUSTY BROWN    | Open ~         |
|                              | STERNDOG'S SAGEBRUSH SAVAGE       |                                                              |              | TAD BROWN    | TAD BROWN      | Open ~         |
|                              | DARKO II VOM FUCHSBERG            |                                                              |              | TAD BROWN    | TAD BROWN      | Open ~         |
| Add                          | WILSON'S PARTY GIRL IS FINER THAN | N PEACH BRAN                                                 | DY           | TAD BROWN    | TAD BROWN      | Open ~         |
| Add                          | T BAR 7'S SAGE'S HAYWIRE ANNIE O  | AKLEY                                                        |              | TAD BROWN    | TAD BROWN      | Open 🗸         |
| Add                          | T BAR 7'S SAGE'S HAYWIRE TEXANNA  | A TAD BROWN<br>BA TAD BROWN<br>ICY GRAVY AND TASSO TAD BROWN |              | TAD BROWN    | Open ~         |                |
| Add                          | T BAR 7'S KEEP AN EYE ON EM BUBB  |                                                              |              | TAD BROWN    | TAD BROWN      | Open ~         |
|                              | T BAR 7 STERNDOG SQUIRREL'S FAN   |                                                              |              | TAD BROWN    | TAD BROWN      | Open ~         |
|                              | T BAR'S 7'S MID-NORTH SAVAGE DIX  | IE NORMUS                                                    |              | TAD BROWN    | TAD BROWN      | Open ~         |
| istered <b>Dogs</b> - 4      |                                   |                                                              |              |              |                |                |
| Dog                          |                                   | Owner                                                        | Handler      | Туре         |                |                |
| DARKO II VOM FUCHSBE         | ERG - Paid                        | TAD<br>BROWN                                                 | TAD<br>BROWN | Open Remo    | ve Add Entry   | Change Handler |
| STERNDOG'S SAGEBRUS          | TAD<br>BROWN                      | TAD<br>BROWN                                                 | Open Remo    | ve Add Entry | Change Handler |                |
| T BAR 7 STERNDOG SQU<br>Paid | TAD<br>BROWN                      | TAD<br>BROWN                                                 | Open Remo    | ve Add Entry | Change Handler |                |
| T BAR'S 7'S MID-NORTH        | SAVAGE DIXIE NORMUS - Paid        | TAD<br>BROWN                                                 | TAD<br>BROWN | Open Remo    | ve Add Entry   | Change Handler |

If you do not need to change the handler, then hit the add entry button – it will move the dogs from the registered tab to the entered dogs tab.

## For this owner, I need to change handlers on several dogs:

| R | Registered <b>Dogs</b> - 6    |                |                |      |        |           |                |  |  |  |  |
|---|-------------------------------|----------------|----------------|------|--------|-----------|----------------|--|--|--|--|
|   | Dog                           | Owner          | Handler        | Туре |        |           |                |  |  |  |  |
|   | MACY'S SHADOW RUSTY - Paid    | PETER SAINEGHI | PETER SAINEGHI | Open | Remove | Add Entry | Change Handler |  |  |  |  |
|   | MACY'S SHADOW ZIVA - Paid     | DEBORAH HEATON | DEBORAH HEATON | Open | Remove | Add Entry | Change Handler |  |  |  |  |
|   | ZIVA'S LINKED T REX - Paid    | DALE HEATON    | DALE HEATON    | Open | Remove | Add Entry | Change Handler |  |  |  |  |
|   | HEATON'S SHORT N STOUT - Paid | DEBORAH HEATON | DEBORAH HEATON | Open | Remove | Add Entry | Change Handler |  |  |  |  |
|   | ZIVA'S LINKED BERET - Paid    | DALE HEATON    | DALE HEATON    | Open | Remove | Add Entry | Change Handler |  |  |  |  |
|   | HEATON'S CASSIDY - Paid       | DEBORAH HEATON | DEBORAH HEATON | Open | Remove | Add Entry | Change Handler |  |  |  |  |

## Select the change handler button:

| for MACY'S SHADOW RUS | <b>TY</b> in the trial: 2024 L | ST regional elimination | trial - test | ×               |
|-----------------------|--------------------------------|-------------------------|--------------|-----------------|
|                       | rogers                         |                         | l            | Search Handlers |
| First Name            | Last Name                      | Region                  | Member #     |                 |
|                       |                                |                         |              | Close           |

## Put in the handlers name & hit search handler:

| Set As Handler | RICKEY | ROGERS | LST | 21579 |  |
|----------------|--------|--------|-----|-------|--|
|----------------|--------|--------|-----|-------|--|

#### Hit select on the proper handler

| R | egistered <b>Dogs</b> - 6  |                |               |                                      |                            |      |
|---|----------------------------|----------------|---------------|--------------------------------------|----------------------------|------|
|   | Dog                        | Owner          | Handler       | Туре                                 |                            |      |
|   | MACY'S SHADOW RUSTY - Paid | PETER SAINEGHI | RICKEY ROGERS | Open Remove Add Entry Change Handler | emove Add Entry Change Han | dler |

The handler as now been changed – do it to any dogs that have a handler that is different than the owner.

Once you have changed all of the handlers, select add entry to move the dogs to the entered dogs tab.

| R | Registered <b>Dogs</b> - 6    |                |               |      |        |           |                |  |  |  |  |  |
|---|-------------------------------|----------------|---------------|------|--------|-----------|----------------|--|--|--|--|--|
|   | Dog                           | Owner          | Handler       | Туре |        |           |                |  |  |  |  |  |
|   | MACY'S SHADOW RUSTY - Paid    | PETER SAINEGHI | RICKEY ROGERS | Open | Remove | Add Entry | Change Handler |  |  |  |  |  |
|   | MACY'S SHADOW ZIVA - Paid     | DEBORAH HEATON | DALE HEATON   | Open | Remove | Add Entry | Change Handler |  |  |  |  |  |
|   | ZIVA'S LINKED T REX - Paid    | DALE HEATON    | DALE HEATON   | Open | Remove | Add Entry | Change Handler |  |  |  |  |  |
|   | HEATON'S SHORT N STOUT - Paid | DEBORAH HEATON | DALE HEATON   | Open | Remove | Add Entry | Change Handler |  |  |  |  |  |
|   | ZIVA'S LINKED BERET - Paid    | DALE HEATON    | DALE HEATON   | Open | Remove | Add Entry | Change Handler |  |  |  |  |  |
|   | HEATON'S CASSIDY - Paid       | DEBORAH HEATON | DALE HEATON   | Open | Remove | Add Entry | Change Handler |  |  |  |  |  |

This is the entered dogs tab – notice that the regional only had 29 dogs – I will need to enter a bye dog to make an even number of 30 (do that on the registered dogs tab )

| Registered Dogs   | Entered Dogs |           |           |              |                |
|-------------------|--------------|-----------|-----------|--------------|----------------|
| Entered Dogs - 29 |              |           |           |              |                |
| Dog               |              | Owner     | Handler   | Remove Entry | Change Handler |
| DARKO II VON      | M FUCHSBERG  | TAD BROWN | TAD BROWN | Remove Entry | Change Handler |

Take out the region & add call name bye:

| Registered Dogs   | Entered Dogs    |     |                   |             |        |
|-------------------|-----------------|-----|-------------------|-------------|--------|
| + Add Registratio | on              |     |                   |             |        |
|                   | Select Region 🗸 | bye | Registration Name | Owners Name | Search |

Select bye dog 1:

| Add | Add | BYE DOG 1 | NO MBR # FOR OLD DATA | NO MBR # FOR OLD DATA | Open ~ |
|-----|-----|-----------|-----------------------|-----------------------|--------|
|-----|-----|-----------|-----------------------|-----------------------|--------|

## Now there are 30 dogs entered:

| Registered Dogs          | Entered Dogs |          |              |              |                |
|--------------------------|--------------|----------|--------------|--------------|----------------|
| Entered <b>Dogs</b> - 30 | )            |          |              |              |                |
| Dog                      |              | Owner    | Handler      | Remove Entry | Change Handler |
| DARKO II VOM             | M FUCHSBERG  | TAD BROV | VN TAD BROWN | Remove Entry | Change Handler |

You are now ready to draw Round 1 once you have checked to make sure your entered dogs are correct with the correct handler.

Go to the draw tab & select create draw:

| s Reporting O | officials Fields Rules Dogs | Draws Scores Po | ints    |             |  |  |  |  |
|---------------|-----------------------------|-----------------|---------|-------------|--|--|--|--|
| Round 1 Rou   | und 2 Round 3 Round 4       |                 |         |             |  |  |  |  |
| Create Draw   |                             |                 |         | Manual Draw |  |  |  |  |
| 📩 A - 3/23/24 |                             |                 |         |             |  |  |  |  |
| Brace         | Dog                         | Entry Status    | Handler |             |  |  |  |  |
| Approve Draw  |                             |                 |         | Delete Draw |  |  |  |  |

| Round 1 | Round 2 Round 3 Round 4         |              |                       |       |               |
|---------|---------------------------------|--------------|-----------------------|-------|---------------|
|         | <b>#</b> A - :                  | 3/23/24      |                       |       |               |
| Brace   | Dog                             | Entry Status | Handler               |       |               |
| 1       | MACY'S SHADOW ZIVA ZIVA         | Open         | DALE HEATON           | ≓ BYE | <b>≓</b> Swap |
| 1       | BYE DOG 1 BYE                   | Open         | NO MBR # FOR OLD DATA | ≓ BYE | <b>≓</b> Swap |
| 2       | DOC'S JOHN HENRY HOLLIDAY HENRY | Open         | DAVID MORGAN          | ≓ BYE | <b>≓</b> Swap |
|         |                                 |              |                       |       |               |

At the bottom of the list, there is a button to send the draw to excel – it is next to the approve draw button – send it to excel & check again that the draw is complete & your multiple dog handlers have the proper break between runs:

| X  | AutoSa                                                                                                    | ave | Off [                 | 35            |            | ₽           | 115565D                         | rawsRe | e • Sa  | ved to this      | PC 🗸          | ,∕⊂ Sea               | irch |           |            |    |
|----|----------------------------------------------------------------------------------------------------|-----|-----------------------|---------------|------------|-------------|---------------------------------|--------|---------|------------------|---------------|-----------------------|------|-----------|------------|----|
| F  | ile Ho                                                                                                    | me  | Insert                | Draw          | Page La    | ayout       | Form                            | ulas   | Data    | Review           | View H        | Help                  |      |           |            |    |
|    | Paste                                                                                                    | ~   | Calibri<br><b>B</b> I | <u>U</u> ~    | ↓11        | _ ∧<br>⊘_ ~ | А^ А <sup>×</sup><br><u>А</u> ~ | Ξ      | = =     | ] ≫ ×<br>  = = = | eb<br>c⊋ Wrap | o Text<br>ge & Center | ~    | Gen<br>\$ | ieral<br>~ | %  |
|    | ✓ ✓ </th <th>ſ</th> <th>Ū.</th> <th></th> <th>Font</th> <th></th> <th>۲</th> <th></th> <th></th> <th>Alig</th> <th>nment</th> <th></th> <th>Ŀ</th> <th>,</th> <th></th> <th>Nu</th> | ſ   | Ū.                    |               | Font       |             | ۲                               |        |         | Alig             | nment         |                       | Ŀ    | ,         |            | Nu |
| 17 |                                                                                                    | ~   | · : × ~               | fx            |            |             |                                 |        |         |                  |               |                       |      |           |            |    |
|    | А                                                                                                    |     |                       |               | В          |             |                                 |        |         | С                |               | D                     |      | Е         |            |    |
| 1  | Brace                                                                                                    |     | Dog                   |               |            |             |                                 | Ha     | ndler   |                  |               |                       |      |           |            |    |
| 2  |                                                                                                    | 1   | MACY'S SH             | ADOW          | ZIVA (ZIV/ | A)          |                                 | DA     | LE HEA  | TON              |               |                       |      |           |            |    |
| 3  |                                                                                                    | 1   | BYE DOG 1             | . (BYE)       |            |             |                                 | NO     | MBR #   | FOR OLD          | DATA          |                       |      |           |            |    |
| 4  |                                                                                                    | 2   | DOC'S JOH             | N HENF        | RY HOLLID  | AY (HE      | ENRY)                           | DA     | VID MC  | ORGAN            |               |                       |      |           |            |    |
| 5  |                                                                                                    | 2   | T BAR'S 7'S           | S MID-N       | IORTH SA\  | /AGE [      | DIXIE NO                        | RITA   | D BROV  | VN               |               |                       |      |           |            |    |
| 6  |                                                                                                    | 3   | HEATON'S              | SHORT         | N STOUT    | (SHOR       | RTY)                            | DA     | LE HEA  | TON              |               |                       |      |           |            |    |
| 7  |                                                                                                    | 3   | LOST PRAI             | RIES IM       | PRESSIVE   | RISING      | s sun (s                        |        | OMAS F  | PAULLUS          |               |                       |      |           |            |    |
| 8  |                                                                                                    | 4   | STERNDOG              | i THUN        | DERHILLS   | ELSA (      | ELSA)                           | DE     | AN MC   | GUIRE            |               |                       |      |           |            |    |
| 9  |                                                                                                    | 4   | STERNDOG              | i'S SAGI      | EBRUSH SA  | AVAGE       | E (SAGE)                        | TAI    | D BROV  | VN               |               |                       |      |           |            |    |
| 10 |                                                                                                    | 5   | TKS TRE'S I           | <b>3ULLET</b> | PROOF GI   | JNNS        | REVENG                          | E (TIN | 1 KELLE | Y                |               |                       |      |           |            |    |
| 11 |                                                                                                    | 5   | TGR'S IMP             | RESSIVE       | SIDEARM    | I (KIM      | BER)                            | MI     | CHELE   | MCDONAL          | .D            |                       |      |           |            |    |
| 12 |                                                                                                    | 6   | DONNCHA               | DH THE        | BRUCE (E   | BRU)        |                                 | PA     | TRICK S | AUER             |               |                       |      |           |            |    |
| 13 |                                                                                                    | 6   | STERNDOG              | S NOR         | TON MID-I  | NORTH       | HS JEPSC                        | N GE   | OFF STE | ERNER            |               |                       |      |           |            |    |

If there are no issues, then in trial manager, approve the draw & then it is published so everyone can see it.

If the approve draw button is now greyed out, it has been published.

A lot of things change before the regional actually begins. In this case, a handler was unable to get over the pass in Nex Mexico & had to withdraw after the trial was drawn. In addition, a dog went into heat & in this case, you will need to go the draw tab & replace the dog with a bye dog as well as the dog in heat:

| 11 | TGR'S IMPRESSIVE TYLER ROSE EARL                        | Open | JOSHUA MARTIN    | <b>≓</b> BYE | <b>≓</b> Swap |
|----|---------------------------------------------------------|------|------------------|--------------|---------------|
| 11 | LAWLERS LIL TANKS ALOT TANK                             | Open | TIM EUTING       | <b>≓</b> BYE | <b>≓</b> Swap |
| 12 | DARKO II VOM FUCHSBERG GUNNER                           | Open | TAD BROWN        | <b>≓</b> BYE | <b>≓</b> Swap |
| 12 | SARA'S HIDDEN SHAMROCK TANNER                           | Open | PATRICK SAUER    | <b>≓</b> BYE | <b>≓</b> Swap |
| 13 | TGR'S IMPRESSIVE GEMSTONE PEARL                         | Open | MICHELE MCDONALD | <b>≓</b> BYE | <b>≓</b> Swap |
| 13 | IMPRESSIVE YOUNG TUCKER TUCKER                          | Open | NATHAN YOUNG     | <b>≓</b> BYE | <b>≓</b> Swap |
| 14 | ZIVA'S LINKED T REX REX                                 | Open | DALE HEATON      | <b>≓</b> BYE | <b>≓</b> Swap |
| 14 | DOC'S UNSINKABLE MOLLY BLUE MOLLY                       | Open | DAVID MORGAN     | <b>≓</b> BYE | <b>≓</b> Swap |
| 15 | LAWLERS BAILEY BAILEY                                   | Open | TIM EUTING       | <b>≓</b> BYE | <b>≓</b> Swap |
| 15 | T BAR 7 STERNDOG SQUIRREL'S FANCY GRAVY AND TASSO TASSO | Open | TAD BROWN        | <b>≓</b> BYE | <b>≓</b> Swap |

#### Tim Euting in the 11 & the 15 brace could not make the trial – so select the bye symbol.

| 11 | BYE DOG                                                 | Open | BYE ENTRY        | ≓ BYE | <b>≓</b> Swap |
|----|---------------------------------------------------------|------|------------------|-------|---------------|
| 12 | DARKO II VOM FUCHSBERG GUNNER                           | Open | TAD BROWN        | ≓ BYE | <b>≓</b> Swap |
| 12 | SARA'S HIDDEN SHAMROCK TANNER                           | Open | PATRICK SAUER    | ≓ BYE | <b>≓</b> Swap |
| 13 | TGR'S IMPRESSIVE GEMSTONE PEARL                         | Open | MICHELE MCDONALD | ≓ BYE | <b>≓</b> Swap |
| 13 | IMPRESSIVE YOUNG TUCKER TUCKER                          | Open | NATHAN YOUNG     | ≓ BYE | <b>≓</b> Swap |
| 14 | ZIVA'S LINKED T REX REX                                 | Open | DALE HEATON      | ≓ BYE | <b>≓</b> Swap |
| 14 | DOC'S UNSINKABLE MOLLY BLUE MOLLY                       | Open | DAVID MORGAN     | ≓ BYE | <b>≓</b> Swap |
| 15 | BYE DOG                                                 | Open | BYE ENTRY        | ≓ BYE | <b>≓</b> Swap |
| 15 | T BAR 7 STERNDOG SQUIRREL'S FANCY GRAVY AND TASSO TASSO | Open | TAD BROWN        | ≓ BYE | <b>≓</b> Swap |

It is good that it was later in the day so a dog that has already run can replace that dog with no score.

It is now the day of the trial & it is time to start entering scores for round 1:

As the trial progresses, enter the dog's scores:

| Round 1 Round 2 Round 3 Round 4 |                           |             |  |  |  |  |  |  |
|---------------------------------|---------------------------|-------------|--|--|--|--|--|--|
|                                 | <b>a</b> h A              | - 3/23/24   |  |  |  |  |  |  |
|                                 |                           |             |  |  |  |  |  |  |
| Brace                           | Dog                       | Total Score |  |  |  |  |  |  |
| 1                               | MACY'S SHADOW ZIVA (ZIVA) | 474         |  |  |  |  |  |  |
|                                 |                           |             |  |  |  |  |  |  |

Then hit save.

During the round, sort the score cards by the total so it is easy to determine the top 16 dogs in this case. Also check during the round to make sure you have entered the scores correctly.

Once all the scores are entered for round 1, it is now time to draw round 2.

Before drawing round 2, you must logoff & log back on for the draw to work. You must do this before drawing each round.

| ils Reporting Of | ficials Fields Rules | Dogs Draws  | Scores Points |         |             |  |
|------------------|----------------------|-------------|---------------|---------|-------------|--|
| Round 1 Round    | 2 Round 3 Rou        | nd 4        |               |         |             |  |
| Create Draw Ma   |                      |             |               |         |             |  |
|                  |                      |             | 📥 A - 3/24/24 |         |             |  |
| Brace            | Dog                  | Entry Statu | 15            | Handler |             |  |
| Approve Draw     | <b>X</b>             |             |               |         | Delete Draw |  |

create draw – download to excel – check to make sure the right dogs are in the draw & then approve.

Enter the scores & then repeat for the next 2 rounds.

Now it is time to enter the placements. Start with round 1 – if you have more than 24 dogs, round 1 will be a 3 point trial. 1<sup>st</sup> will get 3 first place points, 2<sup>nd</sup> will get 2 points, 3<sup>rd</sup> will get 1 point & 4<sup>th</sup> will get 0 points.

Hit the placement button for the top 4 dogs:

| <ul> <li>Manually Add Play</li> </ul> | cement                                |                   |                   |
|---------------------------------------|---------------------------------------|-------------------|-------------------|
| Round 1 Round                         | d 2 Round 3 Round 4                   |                   |                   |
|                                       | 📥 A - 3/23/24                         |                   |                   |
| Brace<br>9                            | Dog<br>HEATON'S CASSIDY <b>(CASS)</b> | Entry Status Open | Total Score 846   |
|                                       |                                       |                   | Add Placement     |
| Brace                                 | Dog                                   | Entry Status Open | Total Score 778.1 |
| 2                                     | DOC'S JOHN HENRY HOLLIDAY (HENRY)     |                   |                   |

| Dog<br>HEATON'S CASSIDY               | Place | Points      | FirstPP | <b>Type</b><br>Open | ~ | Class<br>Regional Qualif v | Score<br>846    |
|---------------------------------------|-------|-------------|---------|---------------------|---|----------------------------|-----------------|
| Dog<br>DOC'S JOHN HENRY<br>HOLLIDAY   | Place | Points      | FirstPP | <b>Type</b><br>Open | ~ | Class<br>Regional Qualif Y | Score<br>778.1  |
| Dog<br>PHILLIPS KICKAPOO<br>SHADOW    | Place | Points      | FirstPP | <b>Type</b><br>Open | ~ | Class<br>Regional Qualif v | Score<br>702.5  |
| Dog<br>DOC'S UNSINKABLE<br>MOLLY BLUE | Place | Points<br>0 | FirstPP | Type<br>Open        | ~ | Class<br>Regional Qualif ~ | Score<br>633    |
|                                       |       |             |         |                     |   |                            | Save Placements |

Save placements.

Now go to round 4 & enter the final placements – 1<sup>st</sup> place gets 4 first place points and 2<sup>nd</sup> place gets 3 first place points.

This is where it gets a little confusing because the placements are listed by scores so the 2 finalists from round 4 may be embedded in the placements from round 1 – same for the other rounds.

Notice that round 1 said regional qualifier, but the final round say regional final:

| HEATON'S SHORT N<br>STOUT                  | 1          | 4           |         | Open                | ~ | Regional Final 🗸 🗸         | 867.5<br>💼            |
|--------------------------------------------|------------|-------------|---------|---------------------|---|----------------------------|-----------------------|
| Dog<br>HEATON'S CASSIDY                    | Place      | Points<br>3 | FirstPP | Type<br>Open        | ~ | Class<br>Regional Qualif v | Score<br>846<br>💼     |
| <b>Dog</b><br>DOC'S JOHN HENRY<br>HOLLIDAY | Place<br>2 | Points<br>2 | FirstPP | <b>Type</b><br>Open | ~ | Class<br>Regional Qualif v | Score<br>778.1        |
| <b>Dog</b><br>PHILLIPS KICKAPOO<br>SHADOW  | Place      | Points      | FirstPP | <b>Type</b><br>Open | ~ | Class<br>Regional Qualif v | Score<br>702.5        |
| Dog<br>DOC'S UNSINKABLE<br>MOLLY BLUE      | Place      | Points<br>0 | FirstPP | Type<br>Open        | ~ | Class<br>Regional Qualif v | Score<br>633<br>🗎     |
| Dog<br>T BAR 7 STERNDOG                    | Place      | Points      | FirstPP | <b>Type</b><br>Open | ~ | Class<br>Regional Final Y  | <b>Score</b><br>280.5 |

Then go to round 3 & ignore the top 2 dogs since you have already entered their placements and enter placements for dogs 3 through 6.

The top 4 dogs get first place points – after the first 4 placements, all other dogs get a placement but no points. You should enter placements until you get to the total number of dogs.

| Dog<br>STERNDOG'S<br>SAGEBRUSH SAVAGE                          | Place<br>3 | Points      | FirstPP | Type<br>Open        | ~ | Class<br>Regional Final V | Score<br>461.5<br>🖻 |
|----------------------------------------------------------------|------------|-------------|---------|---------------------|---|---------------------------|---------------------|
| Dog<br>TGR'S IMPRESSIVE<br>GEMSTONE                            | Place      | Points      | FirstPP | <b>Type</b><br>Open | ~ | Class<br>Regional Final V | Score<br>434<br>🖻   |
| Dog<br>PHILLIPS KICKAPOO<br>SHADOW                             | Place<br>5 | Points<br>0 | FirstPP | <b>Type</b><br>Open | ~ | Class<br>Regional Final v | Score<br>381.5<br>💼 |
| Dog<br>T BAR 7 STERNDOG<br>SQUIRREL'S FANCY<br>GRAVY AND TASSO | Place      | Points<br>3 | FirstPP | <b>Type</b><br>Open | ~ | Class<br>Regional Final Y | Score<br>280.5<br>🖻 |
| Dog<br>DOC'S UNSINKABLE<br>MOLLY BLUE                          | Place<br>6 | Points<br>0 | FirstPP | Type<br>Open        | ~ | Class<br>Regional Final Y | Score<br>139<br>🖻   |

Go to round 2 & ignore the top 6 dogs – their placements have already been entered – so in this case, round 2 dogs will get placements 7 thought 16.

See how dependent on the round, a round 3 dog's score can be out of sequence with the another dogs score.

| <b>Dog</b><br>DARKO II VOM<br>FUCHSBERG                        | Place      | Points<br>0 | FirstPP | Type<br>Open ~ | Class<br>Regional Final V   | Score<br>313<br>音   |
|----------------------------------------------------------------|------------|-------------|---------|----------------|-----------------------------|---------------------|
| Dog<br>MACY'S SHADOW ZIVA                                      | Place      | Points<br>0 | FirstPP | Type<br>Open ~ | Class<br>Regional Final V   | Score<br>285.5<br>💼 |
| Dog<br>T BAR 7 STERNDOG<br>SQUIRREL'S FANCY<br>GRAVY AND TASSO | Place<br>2 | Points<br>3 | FirstPP | Type<br>Open ~ | Class<br>Regional Final 🗸 🗸 | Score<br>280.5      |
| <b>Dog</b><br>DOC'S UNSINKABLE<br>MOLLY BLUE                   | Place<br>6 | Points<br>0 | FirstPP | Type<br>Open ~ | Class<br>Regional Final 🗸 🗸 | Score<br>139<br>💼   |
| Dog<br>LOST PRAIRIES<br>IMPRESSIVE RISING<br>SUN               | Place      | Points<br>0 | FirstPP | Type<br>Open ~ | Class<br>Regional Final V   | Score<br>O          |

Then go to round 1 and ignore the top 16 dogs & then enter placements for the remaining dogs. Because of the two dogs that pulled & the dog in heat, there are now 27 dogs that get a placement.

The last thing I do is add the officials (if you add them at first, then there is a long list in your excel file of officials).

Go to the officials tab:

| Details | Reporting      | Officials         | Fields      | Rules      | Dogs | Draws | Scores | Points       |
|---------|----------------|-------------------|-------------|------------|------|-------|--------|--------------|
| Off     | cials for 2024 | LST regional elim | nination tr | ial - test |      |       |        |              |
|         |                |                   |             |            |      |       |        |              |
| 9       | elect Role     |                   |             |            |      |       |        | ~            |
| s       | earch for Men  | nber              |             |            |      |       |        | Look Up!     |
|         |                |                   |             |            |      |       |        | Field        |
| 9       | elect Field    |                   |             |            |      |       |        | ~            |
|         |                |                   |             |            |      |       |        |              |
|         |                |                   |             |            |      |       |        | Add Official |

You should have a trial chairman, field marshal, judges & a bird planter for each field & each round.

#### Add the trial chairman for each field:

| etails Reporting   | Officials         | Fields      | Rules       | Dogs | Draws | Scores | Points       |
|--------------------|-------------------|-------------|-------------|------|-------|--------|--------------|
| Officials for 2024 | LST regional elim | nination tr | rial - test |      |       |        |              |
|                    |                   |             |             |      |       |        | Role Type    |
| Trial Chairma      | n                 |             |             |      |       |        | ~            |
| heaton             |                   |             |             |      |       |        | Look Up!     |
| DALE HEATON        |                   |             |             |      |       |        | •            |
|                    |                   |             |             |      |       |        | Field        |
| 3/23/24-A          |                   |             |             |      |       |        | ~            |
| Select Field       |                   |             |             |      |       |        |              |
| 3/23/24-A          |                   |             |             |      |       |        |              |
| 3/24/24-A          |                   |             |             |      |       |        |              |
| 3/24/24-A          |                   |             |             |      |       |        |              |
|                    |                   |             |             |      |       |        | Add Official |

## Continue & till you have completed all the roles:

| Name               | Role           | Field       |   |
|--------------------|----------------|-------------|---|
| DALE HEATON        | Trial Chairman | 3/23/2024-A | Ŵ |
| DALE HEATON        | Trial Chairman | 3/24/2024-A | Û |
| DALE HEATON        | Trial Chairman | 3/24/2024-A | Û |
| DALE HEATON        | Trial Chairman | 3/24/2024-A | Ŵ |
| GARY (BUZZ) TAYLOR | Field Marshall | 3/23/2024-A | Ŵ |
| GARY (BUZZ) TAYLOR | Field Marshall | 3/24/2024-A | Ŵ |
| GARY (BUZZ) TAYLOR | Field Marshall | 3/24/2024-A | Ŵ |
| GARY (BUZZ) TAYLOR | Field Marshall | 3/24/2024-A | Ē |

It is also very important that you look at the Details tab. It will show you any expired members:

| Details Reporting Officials Fields Rule | es Dogs Draws Scores Points |           |                 |  |  |  |  |
|-----------------------------------------|-----------------------------|-----------|-----------------|--|--|--|--|
| Trial Datails                           |                             |           |                 |  |  |  |  |
| That Details                            | Irial Details               |           |                 |  |  |  |  |
| Delinquent Members                      |                             |           |                 |  |  |  |  |
| Identification Number                   | First Name                  | Last Name | Expiration Date |  |  |  |  |
| 00                                      | NO MBR # FOR                | OLD DATA  | 11/11/19        |  |  |  |  |
| 1099                                    | BYE                         | ENTRY     | 9/18/19         |  |  |  |  |

In this case it is OK because this is just bye dogs – if a real owner or handler is listed, they must renew their dues prior to the start of the trial.